## **Sponsored Guest Wireless - Connection Instructions**

If you're a sponsored guest of the college and you've been given a username and password from a faculty or staff member for connecting to the Guest wireless network, you'll need to follow these instructions. You will be able to connect up to 2 devices simultaneously with the same username and password

1. First, you'll need to connect to the **Guest** wireless network. This is done the same as connecting to any other wireless network – just select Guest from the list of available networks:

| ) * | <b>a</b> 🤇   | 2                                             |
|-----|--------------|-----------------------------------------------|
|     |              |                                               |
|     | ((t:         |                                               |
|     | 1            | •                                             |
|     | <b>₽</b> (\$ | •                                             |
|     |              |                                               |
|     |              |                                               |
| ces |              |                                               |
|     | es           | ) <b>∦                                   </b> |

2. Once your device is connected, open your web browser (Safari, Internet Explorer, Firefox, Chrome, etc), and it should automatically load the following page where you'll need to click the link at the bottom to **Sign In**:

| 000                                                                                                    | Join "Guest"                                                               |  |  |  |  |  |
|----------------------------------------------------------------------------------------------------|----------------------------------------------------------------------------|--|--|--|--|--|
| Dickinson<br>Please complete the form below to gain access to the Guest wireless network.<br>Pasword can be either emailed or sent via text message to your mobile phone. |                                                                            |  |  |  |  |  |
| Visitor Registration                                                                                                    |                                                                            |  |  |  |  |  |
| * Your Name:                                                                                                    | Please enter your first and last name.                                     |  |  |  |  |  |
| Mobile Number:                                                                                                    | We can send your password via text message. Please include your area code. |  |  |  |  |  |
| Mobile Carrier:                                                                                                    | tryou enstared a mobile number, please select your mobile carrier.         |  |  |  |  |  |
| Company Name:                                                                                                    | Please enter your company name.                                            |  |  |  |  |  |
| * Email Address:                                                                                                    | Please enter your email address. This will become your network username.   |  |  |  |  |  |
| * Terms of Use:                                                                                                    | I accept the terms of use                                                  |  |  |  |  |  |
|                                                                                                    | Register                                                                   |  |  |  |  |  |
| * required field                                                                                                    | * required field                                                           |  |  |  |  |  |
| Already have an account? Sign in                                                                                                    |                                                                            |  |  |  |  |  |
|                                                                                                    | Copyright © 2014 🛛 🙇 Aruba Networks                                        |  |  |  |  |  |

3. Enter the username and password you were given by your Dickinson College faculty/staff sponsor and click Log In:

| 00               |                                     | Join "Guest" |
|------------------|-------------------------------------|--------------|
| Dic              | ckinson                             |              |
| Flease log in    | using your guest username and passw | bra.         |
| * Username:      |                                     |              |
| * Password:      |                                     |              |
|                  | V Log In                            |              |
| * required field |                                     |              |
| Need an acco     | ount? <u>Click Here</u>             |              |
|                  |                                     |              |

Copyright © 2014 🛛 🙇 Aruba Networks